## マイナンバー登録

MATRIXTRADERではアプリ内でマイナンバー確認書類をアップロードすることができます。

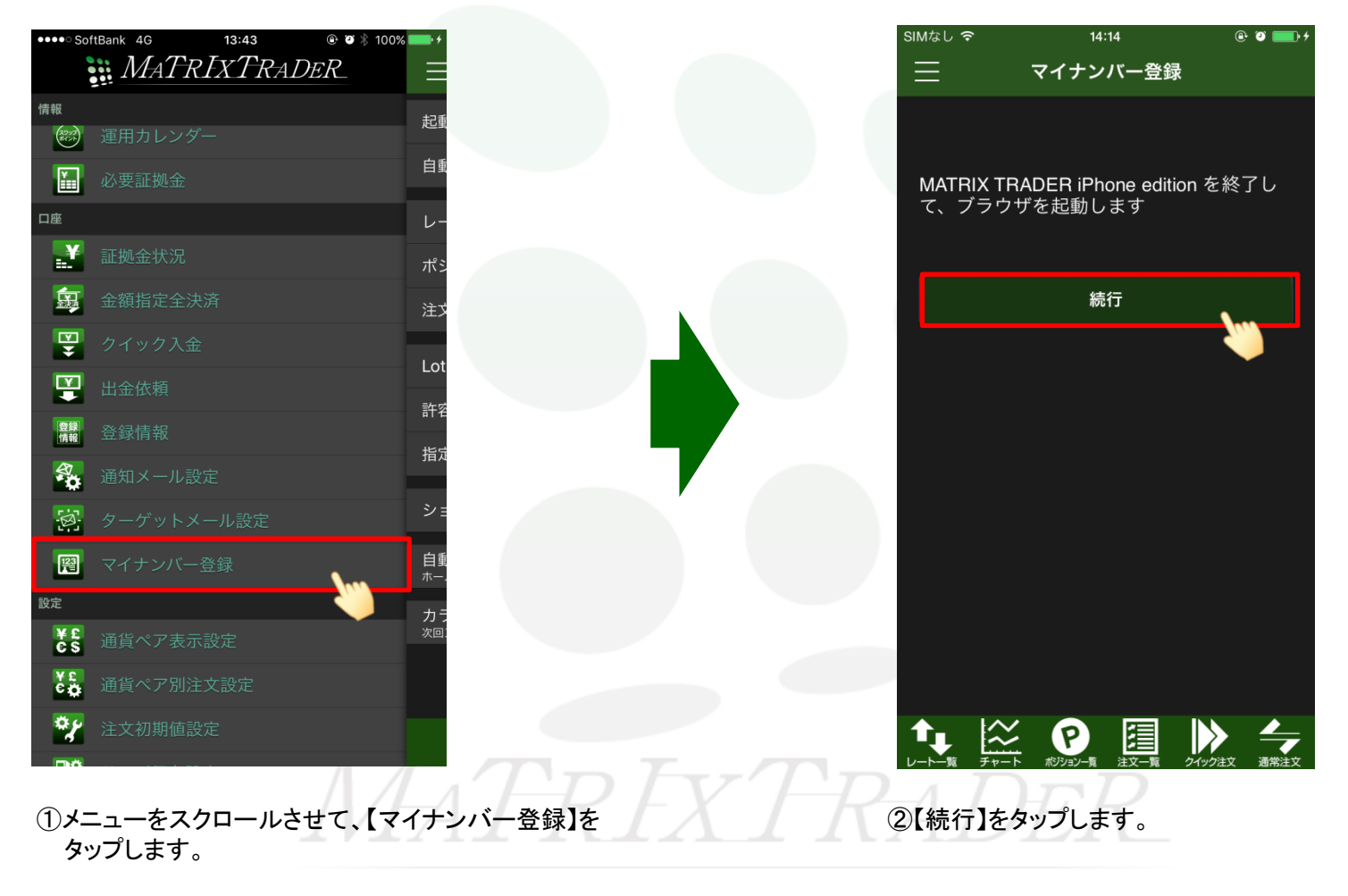

| SIMなし 令                                                                                                    | 14:18                  | 0 <b>•</b> • | 画像アップロード                                                                                                    |
|----------------------------------------------------------------------------------------------------|------------------------|--------------|----------------------------------------------------------------------------------------------------|
| KRY-720-F  KAY-720-W  Kongeneration Kongeneration Kongeneration Kongeneration Kongeneration Kongeneration Kongeneration Kongeneration Kongeneration Kongeneration Kongeneration Kongeneration Kongeneration Kongeneration Kongeneration Kongeneration Kongeneration Kongeneration Kongeneration Kongeneration | matrixtrader.jfx.co.jp |              | マイナンバー確認書類<br>マイナンバー確認書類を、デジタルカメラで撮影もしくは、スキャナで取り込み、アップロードしてください。<br>マイナンバー確認書類は、通知カード、個人番号カード、マイナンバー(個人番号)が記載された住民票のいずれかです。<br>画像のサイズは2MB以内にしてください。使用可能なファイル形式は.bmp.gif.jpg.pngの形式のいずれかです。<br>必ず、確認書類の文字が判別できることをご確認ください。不鮮明な場合、再送していただくことになりますので、ご注意ください。 |
|                                                                                                    |                        |              | マイナンバー確認書類                                                                                                    |
|                                                                                                    |                        |              | *個人番号カードは裏面をお送りください。<br>*支払調書作成事務のために必要な範囲内でマイナンバー(個人番号)を利用します。                                                                                                    |
|                                                                                                    |                        |              | (ファイルを選択) ファイル未選択<br>登録する<br>③ 画像アップロード画面が表示されました。                                                                                                    |
| < >                                                                                                    | Δ Ω                    | Ð            | 【ファイルを選択】をダッフします。                                                                                                    |
|                                                                                                    |                        |              |                                                                                                    |
|                                                                                                    |                        |              |                                                                                                    |

| a matrixtrader.jfx.co.jp ℃                                                                                                    |                                       |              |
|----------------------------------------------------------------------------------------------------|---------------------------------------|--------------|
| 87.9.70-ドレ<br>マングロードは、デジアシスカイラで登場したくは、スキャナで登り込ん、アンプロードしてください、<br>のマイスの出版のといってくたたい、単学校をワンチィントがたはLanged approprint 200 / File File.                             | 写真またはビデオを撮る                           | <b>O</b>     |
| 単変形的な分が物できることをも思想とださい、学校的な後の、現在していただくことになりますが、 ご注意ください、<br>チッパーー加速数値<br>高速ができないたいとなど感謝すですシッパー(後人後分)を利用します。<br>このなます。<br>このなます。このないたいに、「後人後分」を利用します。<br>このなます。 | お手持ちのマイナンバー確認書<br>アップロードする場合          | 領をカメラで撮影して   |
|                                                                                                    | フォトライブラリ                              |              |
|                                                                                                    | iPhone内に保存しているマイナン<br>画像データをアップロードする場 | バー確認書類の<br>合 |
|                                                                                                    | iCloud                                | $\bigcirc$   |
|                                                                                                    | iCloud内に保存しているマイナン<br>画像データをアップロードする場 | バー確認書類の<br>合 |
| 写真またはビデオを撮る                                                                                                    |                                       |              |
| フォトライブラリ                                                                                                    |                                       |              |
| iCloud                                                                                                    |                                       |              |
| キャンセル                                                                                                    |                                       |              |
|                                                                                                    |                                       |              |

■ 写真またはビデオを撮る でのアップロード方法

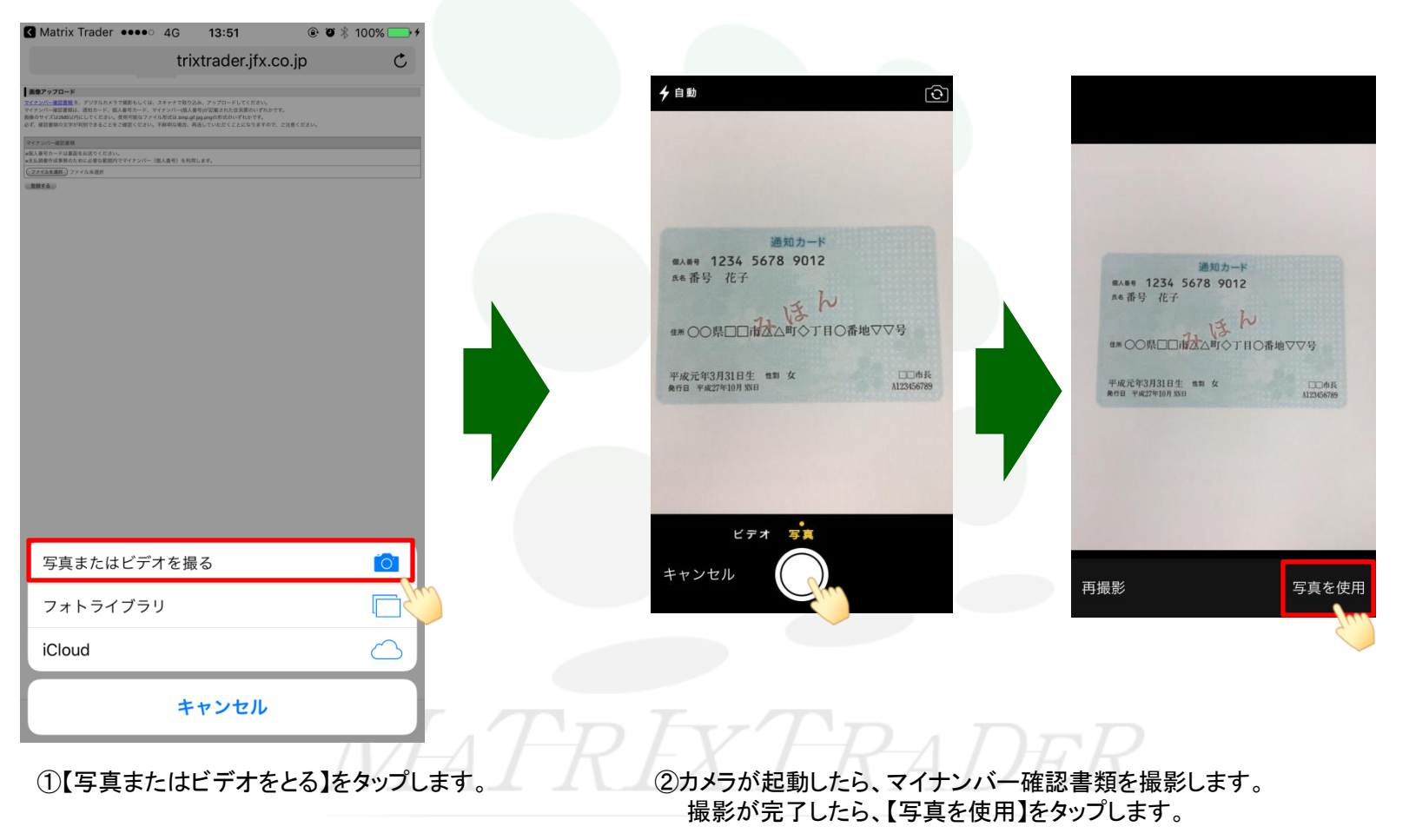

## MATRIX TRADER for iPhone

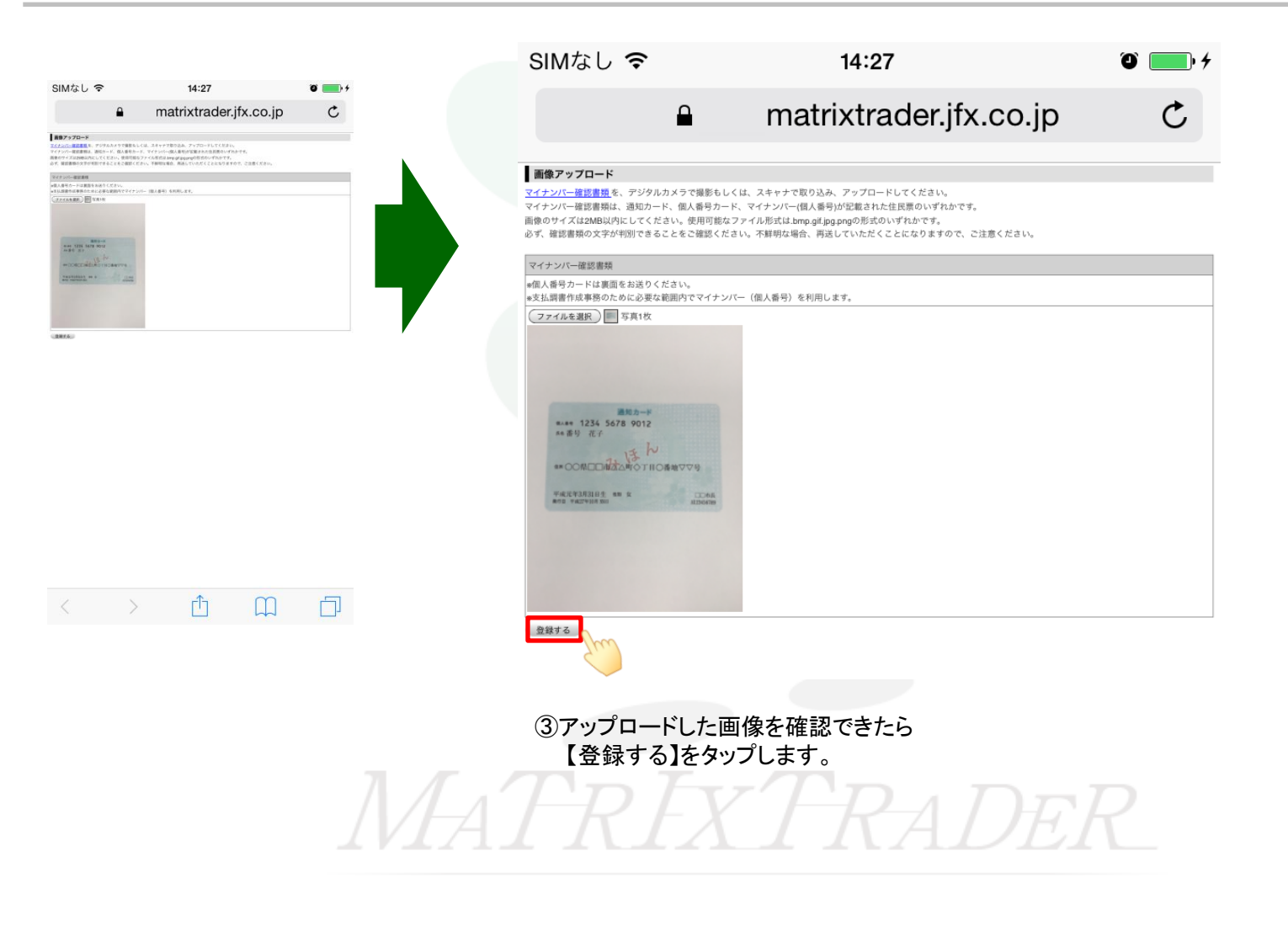

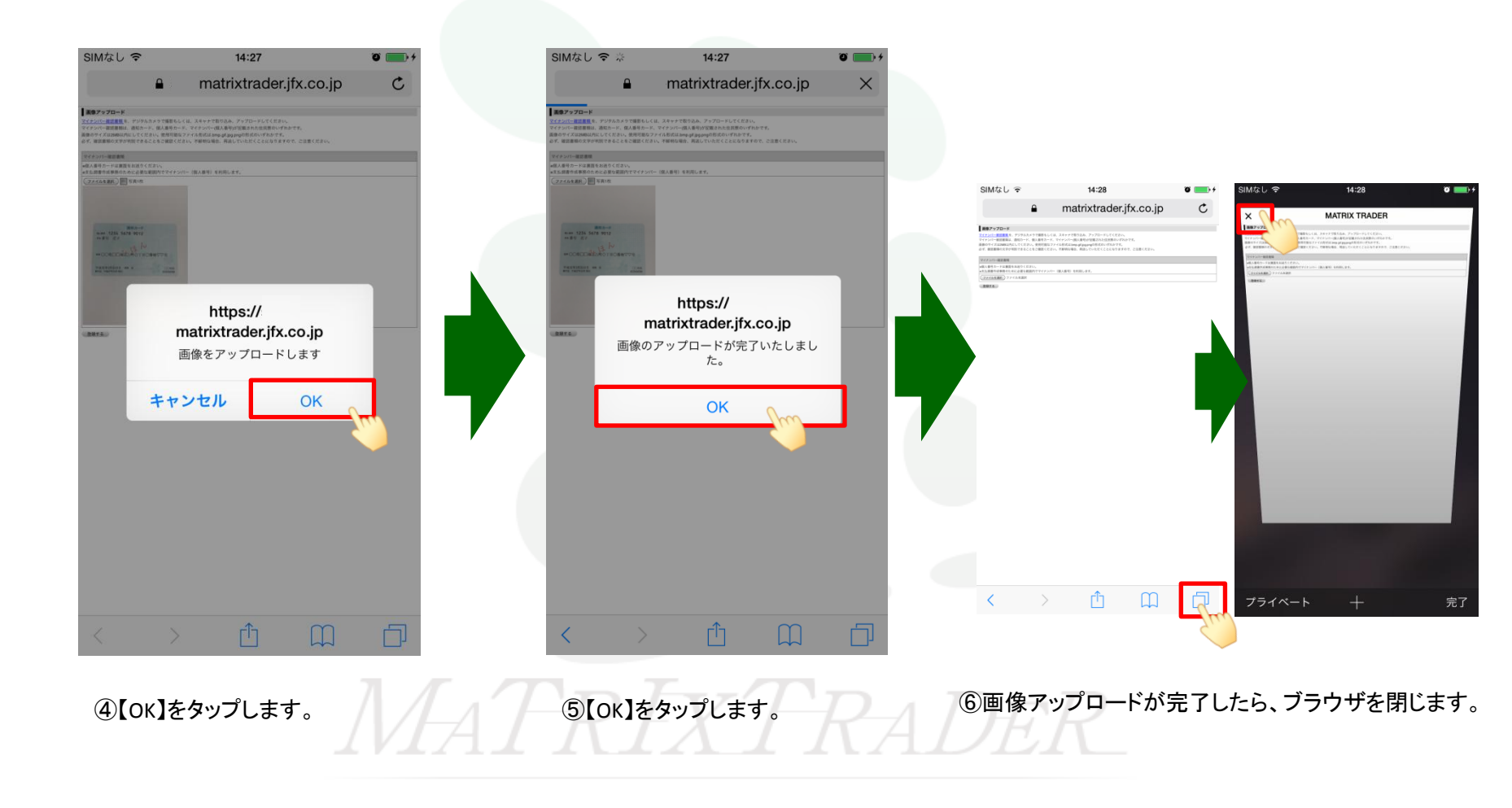

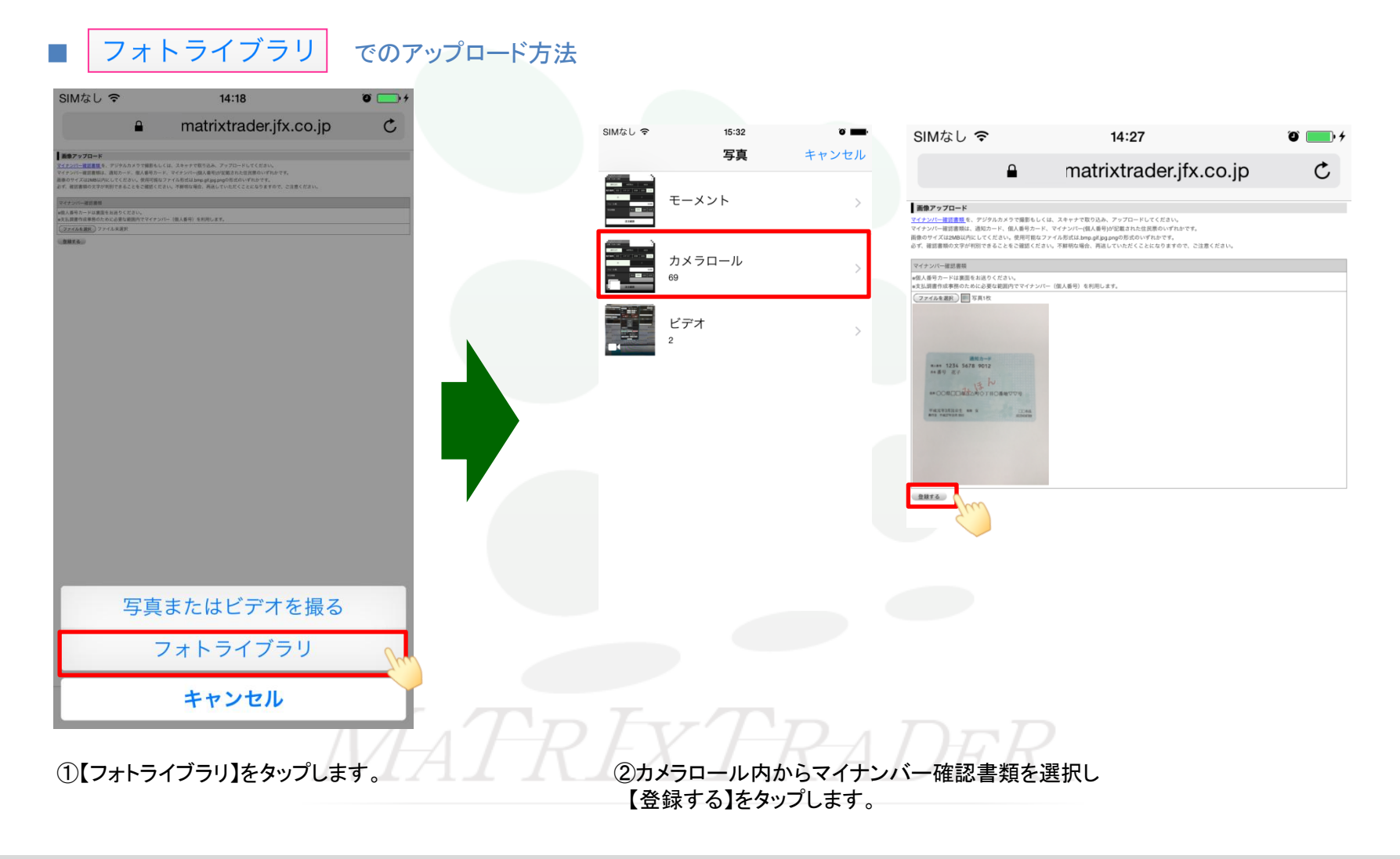

## マイナンバー登録

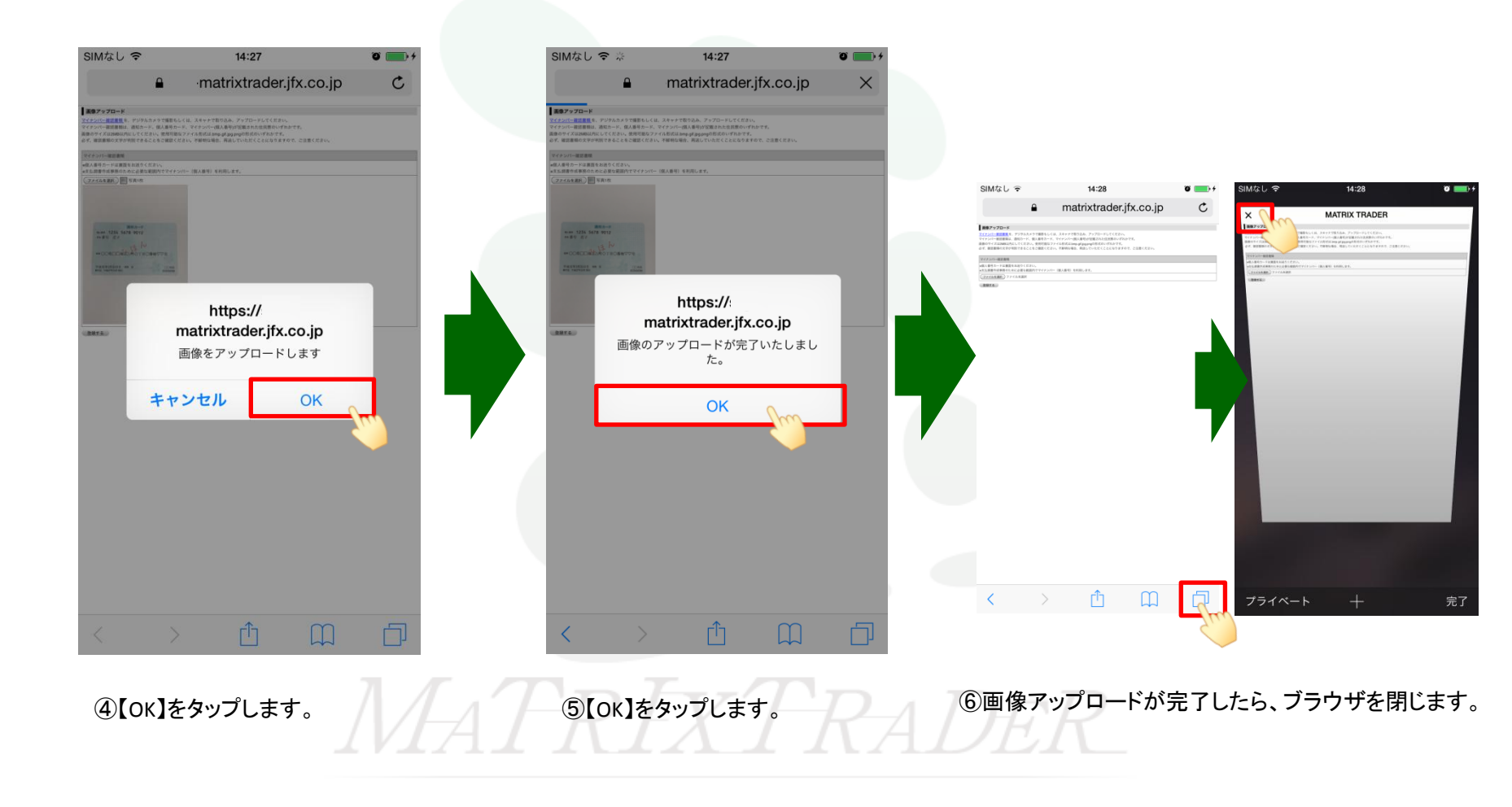

▶